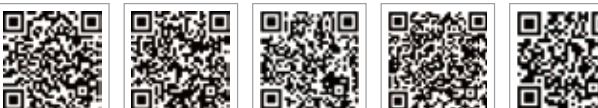

PV Master-App

SEMS-Portal-App Website des SEMS-Portals www.semsportal.com

Offizielle Website

LinkedIn des Unternehmens GOODWE YOUR SOLAR ENGINE

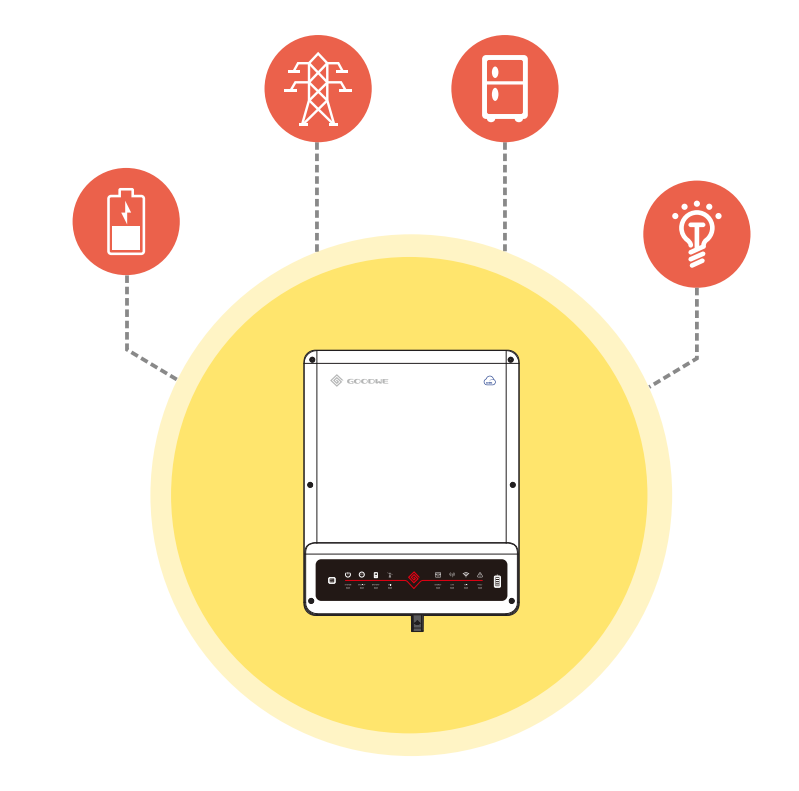

# **BT INSTALLATIONS-KURZANLEITUNG**

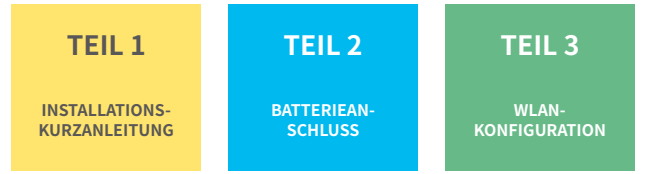

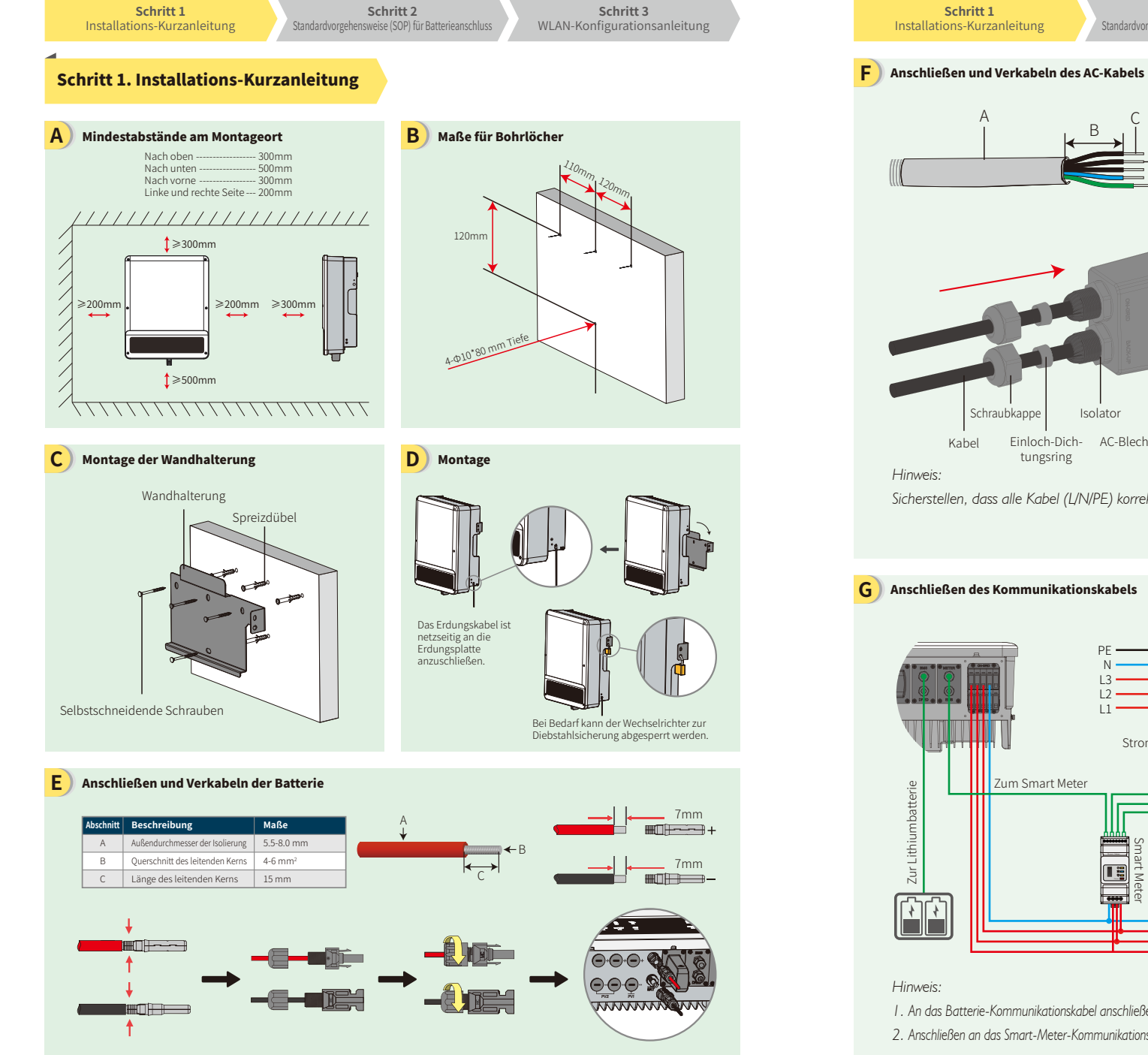

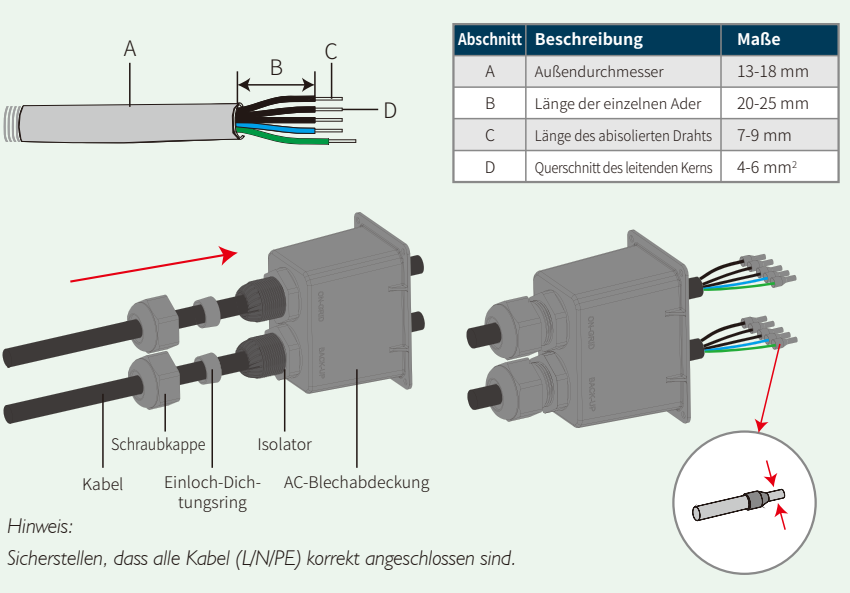

Schritt 2

Standardvorgehensweise (SOP) für Batterieanschluss

Schritt 3

WLAN-Konfigurationsanleitung

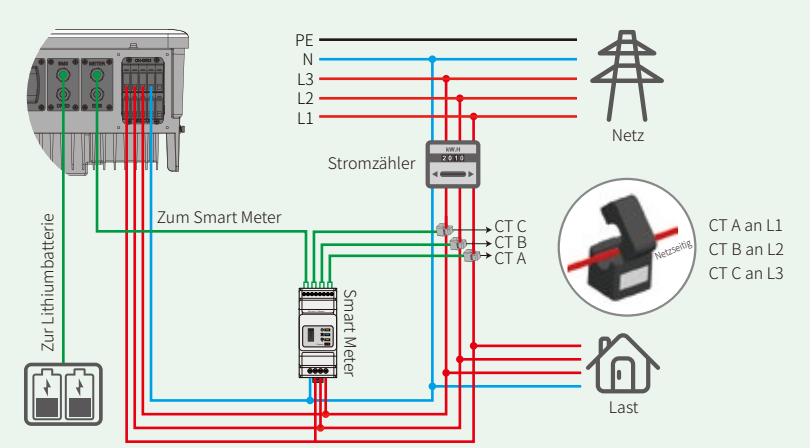

I. An das Batterie-Kommunikationskabel anschließen. (Die Batterie funktioniert nicht, wenn die Kommunikation fehlschlägt)

2. Anschließen an das Smart-Meter-Kommunikationskabel. (Kann bis zu einer maximalen Länge von 100 m verlängert werden)

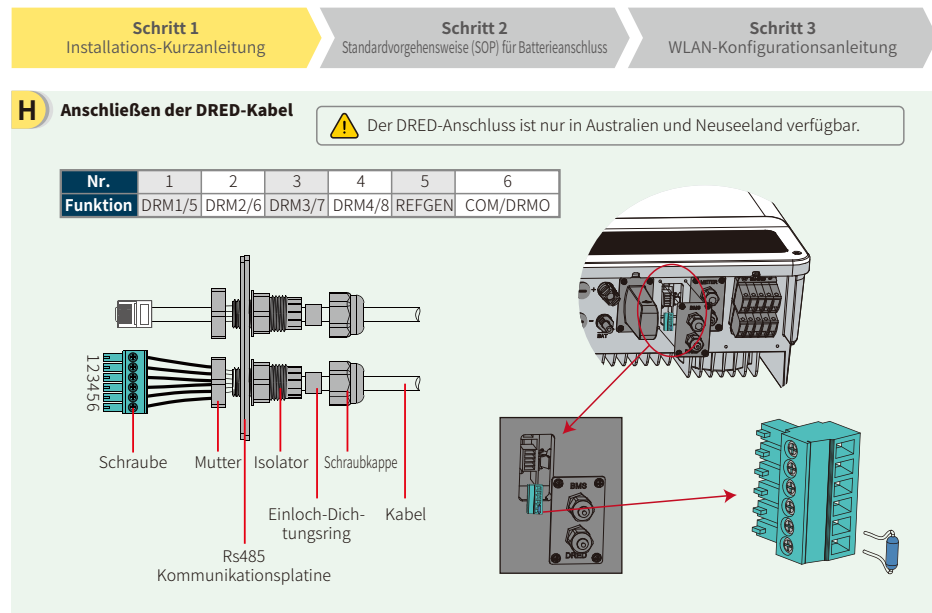

 Ziehen Sie die 6-polige Klemme ab und demontieren Sie den darauf befindlichen Widerstand.
 Ziehen Sie den Widerstand ab und behalten Sie die 6-polige Klemme für den nächsten Schritt. Hinweis: Die 6-polige Klemme im Wechselrichter hat die gleiche Funktion wie eine DRED-Vorrichtung. Bitte lassen Sie sie im Wechselrichter, wenn kein externes Gerät angeschlossen ist.

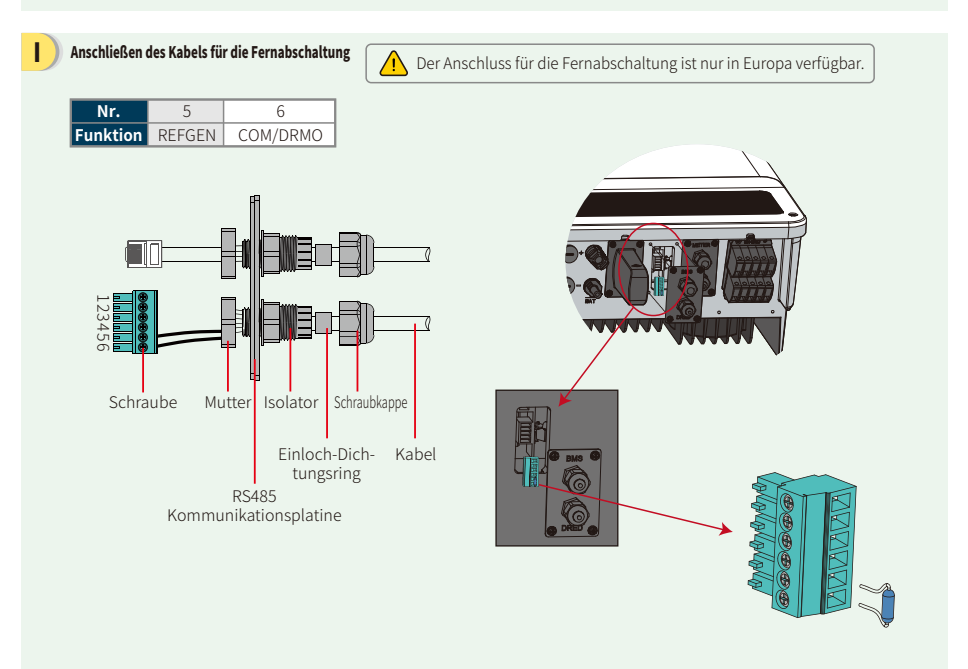

### J) Verdrahtungssystem für den Hybridwechselrichter der BT-Serie

Hinweis: Dieses Diagramm zeigt die Verdrahtungsstruktur des AC-gekoppelten Wechselrichters der Serie BT, nicht den Standard für die elektrische Verdrahtung.

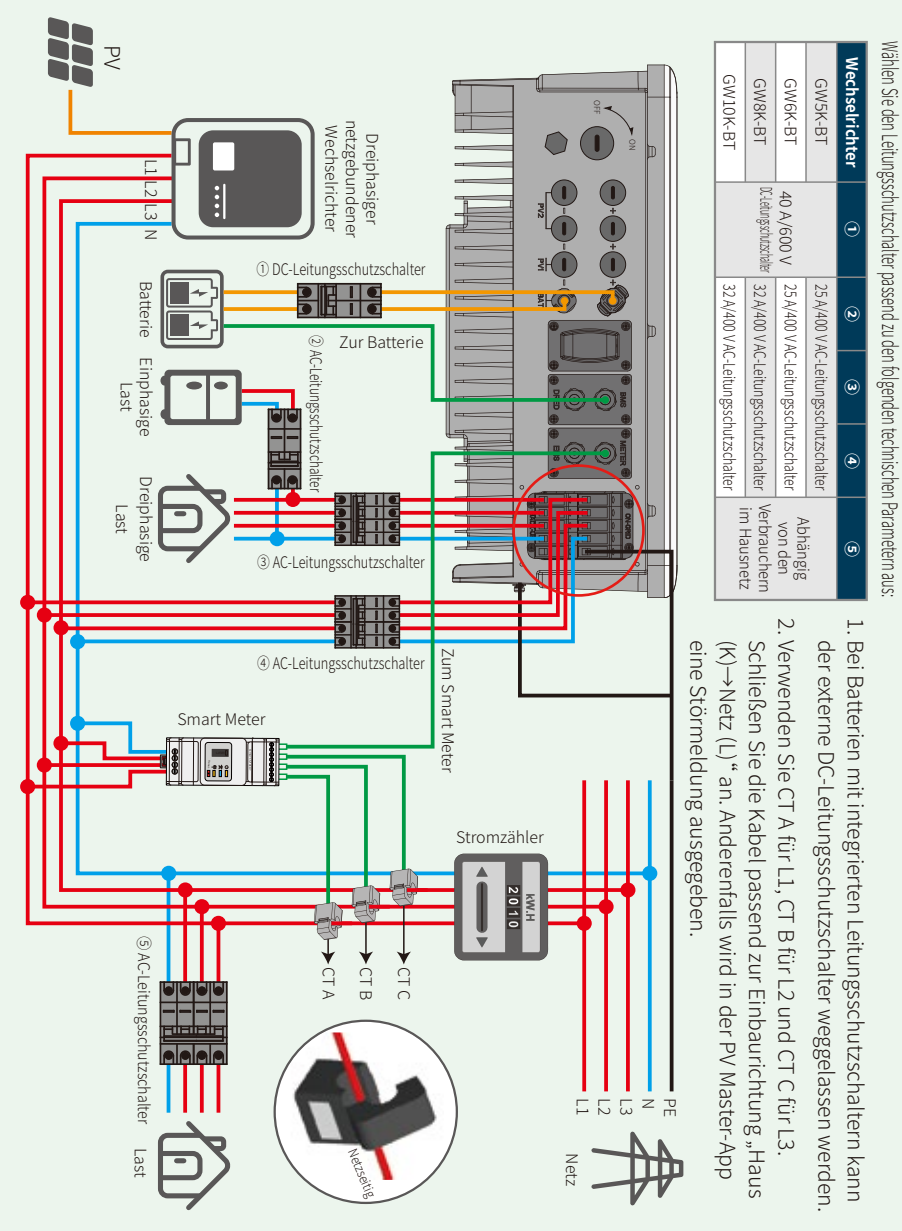

Schritt 2

Schritt 3 WLAN-Konfigurationsanleitung

### Schritt 2. Standardvorgehensweise für Anschluss von Batterien an ET-Wechselrichter

Hinweis: Diese Anleitung beschreibt ausschließlich die Anschlussmethoden für Batterien an GoodWe-Wechselrichter. Für alle weiteren batteriebezogenen Aufgaben ziehen Sie bitte das entsprechende Batteriehandbuch zu Rate. (Diese Installations-Kurzanleitung berücksichtigt nur Batterieteile. Sollte es nachträglich zu einer Erhöhung der Batterieteile kommen, wird es keine weitere Benachrichtigung geben.)

#### 1. BYD

#### Für die BYD-B-BOX-Serie mit Hybridwechselrichter

Hinweis: Im netzfernen Bereich unterstützt die Batterie keine netzunabhängigen Anwendungen. (Änderungen dieser Angabe erfolgen ohne gesonderte Mitteilung.)

В

D

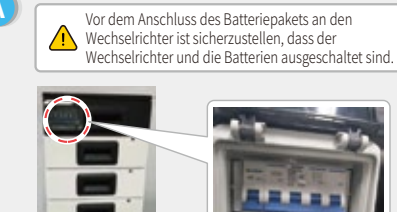

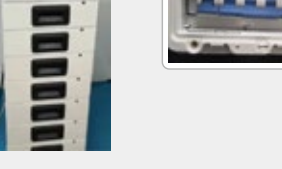

Das andere Ende des Stromkabels an den Klemmenanschluss des Hybrid-Wechselrichters anschließen.

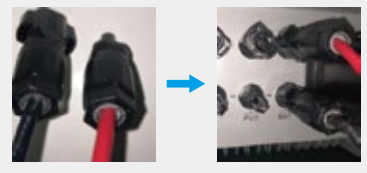

Die andere Seite des zur Batterie führenden Kabels muss an den CAN-Anschluss (CAN = Controller Area Network) der BYD-BMU-Box (BMU = Battery Management Unit) angeschlossen werden. Vorher muss der blau-weiße und der blaue Leiter aus dem Kabel herausgelöst werden.

Der blau-weiße Leiter wird mit dem zweiten und der blaue Leiter mit dem dritten Klemmenanschluss verbunden

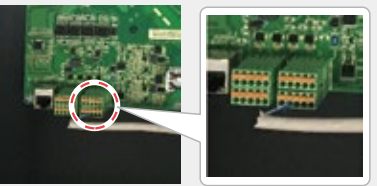

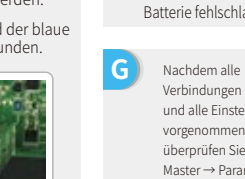

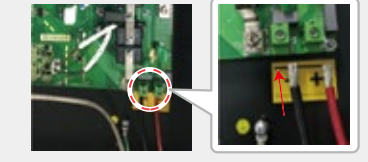

Das Kommunikationskabel der Batterie wird an den Wechselrichter angeschlossen. Dieses Kabel bitte als Kommunikationsleitung verwenden

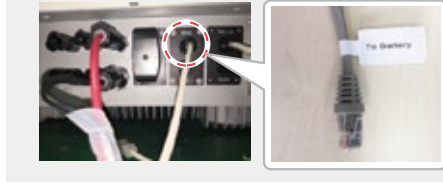

| In der PV Master-App muss<br>der Benutzer im<br>Auswahlbereich<br>"Batteriemodell" den in<br>seinem System<br>verwendeten Batterietyp<br>auswählen. Andernfalls wird<br>die Kommunikation mit der<br>Batterie fehlschlagen. |   |                    |           |
|----------------------------------------------------------------------------------------------------|---|--------------------|-----------|
|                                                                                                    | 8 | BYD                | ^         |
|                                                                                                    |   | Battery-Box H 6.4  | $\oslash$ |
|                                                                                                    |   | Battery-Box H 7.7  | Ø         |
|                                                                                                    |   | Battery-Box H 11.5 | 0         |
|                                                                                                    |   |                    |           |

| Nachdem alle                                         | < Param                                                            |                        |
|------------------------------------------------------|--------------------------------------------------------------------|------------------------|
| und alle Einstellungen                               | Battery (Battery-Box H 11.5)                                       | SDC 785 Darbara        |
| vorgenommen wurden,                                  | Battery Data                                                       | 479.9V / 0.0A / 0.05km |
| überprüfen Sie auf PV<br>Master → Param. →           | SCH (From BMS)<br>Protocol Code<br>Charge Current Limit (From BMS) | 100.0%<br>255<br>20.0A |
| BMS-Status, wo "Normal"                              | Waring (From BMS)<br>Temperature (From BMS)                        | Normal<br>24.5°C       |
| angezeigt werden sollte,<br>ob die Kommunikation mit | Overview Param                                                     | 🚯 Set                  |
| der Batterie in Ordnung ist                          |                                                                    |                        |

В

### 2. Pylon

С

Ε

G

Für die POWERCUBE-H1-Serie mit Hybridwechselrichter

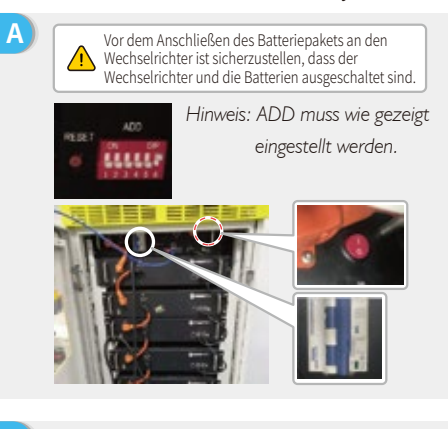

Gehen Sie folgendermaßen vor, um die vom Wechselrichter kommenden Kabel an das Pylon-Batteriepack anzuschließen:

Verbinden Sie die Stromkabel mit der Klemmenleiste der Pylon-BMU.

Verbinden Sie dabei das negative schwarze Kabel mit dem Anschluss "D-" und das positive orangefarbene Kabel mit dem Anschluss "D+".

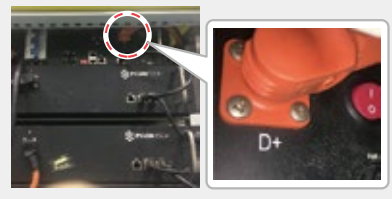

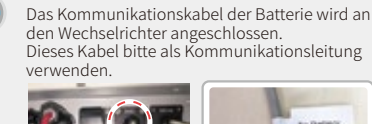

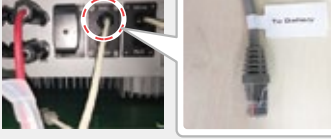

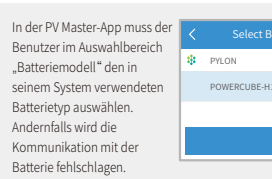

Befolgen Sie bitte die untenstehenden Anweisungen, um Batteriepacks in Reihe zu schalten.

1. Verbindung zwischen BMU und Pylon-Batteriepacks: Zum Anschließen des Netzkabels verbinden Sie "B+" an der BMU mit "B+" des ersten Batteriepacks. Verbinden Sie "B-" der BMU mit "B-" des letzten Batteriepacks. Zum Anschließen des Kommunikationskabels verbinden Sie "Link Port" an der BMU mit "Link Port 0" des ersten Batteriepacks.

2. Verbindungen zwischen benachbarten Pylon-Batteriepacks: Mit dem Stromkabel jeweils "B+" mit "B-" der benachbarten Batterie verbinden. Das orangefarbene Ende entspricht "B+" und das schwarze Ende entspricht "B-". Zum Anschließen des Kommunikationskabels verbinden Sie "Link Port 1" jeweils mit dem "Link Port 0" des nächsten Batteriepacks.

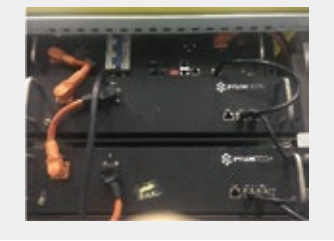

D Das andere Ende des Stromkabels an den Klemmenanschluss des Hybrid-Wechselrichters anschließen.

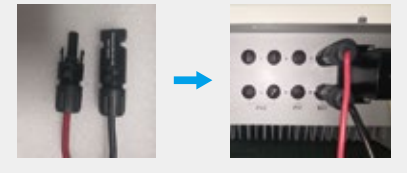

F Das andere Ende des zur Batterie führenden Kabels wird an den CAN-Port der Pylon-BMU-Box angeschlossen.

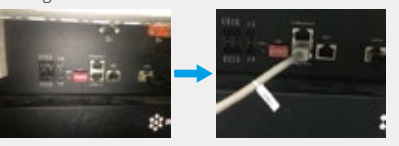

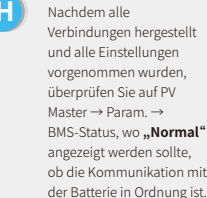

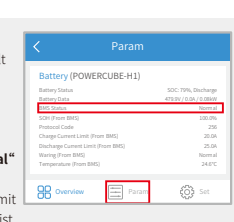

WLAN-Konfigurationsa

Sie die Verbindung zum WLAN "Solar-Wi-Fi" erneut herstellen müssen, schalten Sie entweder den Router aus oder Sie laden mit der Taste "WLAN-Reload" am Wechselrichter das WLAN neu.

#### Schritt 1 Installations-Kurzanleitung

Schritt 2 Standardvorgehensweise (SOP) für Batterieanschluss Schritt 3 AN-Konfigurationsanlei

#### Fehlersuche

| Nr. | Problem                                                                                      | Prüfpunkte                                                                                                    |
|-----|----------------------------------------------------------------------------------------------|----------------------------------------------------------------------------------------------------|
| 1   | Signal von Solar-Wi-Fi<br>wird nicht gefunden                                                | <ol> <li>Der Wechselrichter muss eingeschaltet sein.</li> <li>Bringen Sie Ihr Mobilgerät näher an den Wechselrichter heran.</li> <li>Starten Sie den Wechselrichter neu.</li> <li>Führen Sie "WLAN-Reload" durch und ziehen Sie dabei das<br/>Benutzerhandbuch zu Rate.</li> </ol>                                                                                                    |
| 2   | Verbindung zum<br>WLAN "Solar-Wi-Fi"<br>nicht möglich                                        | <ol> <li>Folgendes Passwort versuchen: 12345678.</li> <li>Starten Sie den Wechselrichter neu.</li> <li>Stellen Sie sicher, dass kein anderes Gerät mit dem Netzwerk<br/>verbunden ist.</li> <li>Führen Sie "WLAN-Reload" durch und versuchen Sie es erneut.</li> </ol>                                                                                                    |
| 3   | Anmeldung auf<br>der Website<br>10.10.100.253<br>nicht möglich                               | <ol> <li>Stellen Sie sicher, dass sowohl der Benutzername als auch das<br/>Passwort "admin" lauten.</li> <li>Führen Sie "WLAN-Reload" durch und versuchen Sie es erneut.</li> <li>Probieren Sie es mit einem anderen Browser (Vorschlag: Chrome,<br/>FireFox, IE und Safari).</li> <li>Stellen Sie sicher, dass die IP-Adresse der Website (10.10.100.253)<br/>stimmt.</li> </ol>                                                                                                    |
| 4   | SSID des Routers<br>kann nicht gefunden<br>werden                                            | <ol> <li>Bringen Sie den Router n\u00e4her an den Wechselrichter heran oder<br/>verwenden Sie einen WLAN-Repeater.</li> <li>Stellen Sie eine Verbindung zum Router her, und melden Sie sich<br/>auf der Einstellungsseite an, um den Kanal zu \u00fcberpr\u00fcfen.<br/>Stellen Sie sicher, dass der Netzwerkkanal nicht h\u00f6her als 13 ist.<br/>Andernfalls bitte entsprechend \u00e4ndern.</li> </ol>                                                                                                    |
| 5   | Verbindung zum<br>Router nicht<br>möglich                                                    | <ol> <li>Starten Sie den Wechselrichter neu.</li> <li>Stellen Sie eine Verbindung zu "Solar-Wi-Fi" her und melden Sie<br/>sich erneut an. Überprüfen Sie, ob "SSID", "Sicherheitsmodus",<br/>"Verschlüsselungstyp" und das "Passwort" mit den Angaben des<br/>Routers übereinstimmen.</li> <li>Stellen Sie eine Verbindung zum Router her, und melden Sie sich<br/>an, um zu überprüfen, ob die maximale Anzahl an verbundenen<br/>Geräten erreicht wiurde. Überprüfen Sie, welcher Kanal<br/>verwendet wird. Stellen Sie sicher, dass der Netzwerkkanal nicht<br/>höher als 13 ist. Andernfalls bitte entsprechend ändern.</li> <li>Starten Sie den Router näher an den Wechselrichter heran oder<br/>verwenden Sie einen WLAN-Repeater.</li> </ol> |
| 6   | Nach dem<br>Konfigurieren blinkt<br>die WLAN-LED am<br>Wechselrichter<br>wiederholt viermal. | <ol> <li>Stellen Sie eine Verbindung zum Router her und wechseln Sie<br/>zum Portal <u>www.semsportal.com</u>. Prüfen Sie, ob das Portal<br/>verfügbar ist.</li> <li>Starten Sie Router und Wechselrichter neu.</li> </ol>                                                                                                    |

## Schritt 3. WLAN-Konfigurationsanleitung

Hinweis: Die WLAN-Konfiguration kann auch in der-PV Master-App durchgeführt werden. Weitere Informationen finden Sie in der Bedienungsanleitung zur PV Master-App, die unter <u>www.goodwe.com</u> zur Verfügung steht.

#### Vorbereitung 1. Alle WLAN-fähigen Geräte (Wechselrichter) einschalten. 2. WLAN-Router einschalten. Verbindung zu "Solar-Wi-Fi" herstellen B-3: Geben Sie den Benutzernamen "admin" und das Passwort "admin" ein und klicken Sie auf OK. Admin(U): admin . 10.10.100.253 Password: \*\*\*\*\* Remember the password (R) OK Cancel Vorbereitung Klicken Sie auf "Einrichtung starten". Please select your current wireless network Das WLAN-Modul SSID SSID AUTH/ENCRY RSSI Channel Wi-Fi\_Burn-in WPAPSKWPA2PSK/TKIPAES 66 1 Please select you current wireless network bezieht sich auf Wi-Fi\_Burn-in WPAPSKWPA2PSK/TKIPAES 100 1.6.9.3.38-2.1.38 Firmwave version die Spalte Wi-Fi\_Burn-in WPAPSKWPA2PSK/TKIPAES 70 1 60:C5:A8:60:33:E1 MAC address Wi-Fi Burn-in2 WPAPSKWPA2PSK/TKIPAES 72 1.00 Wireless AP mode Enable "Geräteinforma-Wi-Fi\_Burn-in2 WPAPSKWPA2PSK/TKIPAES 100 1 Wi-Fi Burn-in2 WPAPSKWPA2PSK/TKIPAES 70 SSID Solar-Wi-Fi tionen" auf der Wi-Fi\_Burn-in3 WPAPSKWPA2PSK/TKIPAES IP address 10.10.100.253 O Wi-Fi\_Burn-in3 WPAPSKWPA2PSK/TKIPAES 76 1 linken Seite. Wireless STA mode Disable Refresh Router SSID Wi-Fi\_Burn-in $\star$ Help: When the RSSI of the selected Wi-Fi network is lower than Encryption algorithm WPA/WPA2-PSK 15%, the connection may be unstable. Please select other available networks or shorten the distance between the device and router. If your AES Router Password wireless router cannot transmit the SSID, please click 'Next' and add a Wi-Fi Burn-in wireless network manually. The 'Cannot connect to the network' message may Back Next be due to the following: ł Router does not exist, signal is too weak or password is incorrect. ★ Help: Wizard will help you to complete the setup in 1 min. Wenn der Router nicht aufgelistet wird, fahren Sie Start Setup F bitte mit Punkt 4 der Tabelle "Fehlersuche" fort. Verbindung zu "Solar-Wi-Fi" herstellen Geben Sie das Passwort des Routers ein und klicken Sie auf "Weiter". Save success! Click 'Complete'. The current configuration will be enabled after restart. Stellen Sie sich, dass Add a wireless network manually: alle Einstellungen If you still need to configure the other information pages, please go to 'complete your required configuration'. Network name (SSID) Wi-Fi-Test des WLAN-Netzw-Encryption method WAP/WPA2-PSK Configuration is completed. You can log on to the erks einschließlich Encryption algorithm AES Management page to restart the device by clicking on the 'OK' button. des Passworts mit Please enter the wireless network password: Confirm complete? denen des Routers Password (8–63 bytes) Router password übereinstimmen. Back Complete Remember the password (R) 働 Note: Letters are case sensitive for the SSID and password. Please make sure all parameters of the wireless network are matched to the router's parameters including password. Hinweis: Das Solar-Wi-Fi-Signal verschwindet, nachdem der Back Next Wechselrichter mit dem WLAN-Router verbunden wurde. Wenn

♨